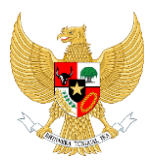

# USER MANUAL PENGAMBILAN DATA AHU ONLINE

BAGI PERUSAHAAN (PT)

Version 1.0

# **ONLINE SINGLE SUBMISSION**

**Prepared By :** 

Kementerian Koordinator Bidang Perekonomian

**Republik Indonesia** 

Oktober, 2018

## PERHATIAN

Segala informasi yang tersaji didalam dokumen ini adalah milik Kementerian Koordinator Bidang Perekonomian Republik Indonesia dan bersifat rahasia untuk kalangan perusahaan. Penggunaan dokumen yang tidak sesuai dengan *non-disclossure agreement* adalah tidak diperbolehkan.

## **INTRO**

Dokumen ini akan menjelaskan cara melakukan penyelesaian penarikan data AHU di aplikasi OSS serta persyaratan yang harus dipenuhi agar permohonan berusaha dapat berjalan optimal. Dengan adanya dokumen ini, pengguna aplikasi OSS diharapkan dapat memahami dan menggunakan aplikasi ini dengan baik.

## **SEJARAH PERUBAHAN**

## Tabel 1. Sejarah Perubahan

| TANGGAL         | VERSI | DESKRIPSI          | PENULIS      |
|-----------------|-------|--------------------|--------------|
| 12 Oktober 2018 | 1.0   | Penarikan Data AHU | Rony Douglas |
|                 |       |                    |              |
|                 |       |                    |              |

## **DAFTAR ISI**

| INTRO               | i                                               | i  |
|---------------------|-------------------------------------------------|----|
| SEJARAH             | PERUBAHANii                                     | i  |
| DAFTAR              | ISIiv                                           | v  |
| DAFTAR <sup>-</sup> | TABEL                                           | v  |
| DAFTAR              | GAMBARv                                         | ′İ |
| 1.                  | DATA AHU ONLINE PADA DAFTAR AKTA                | 1  |
| 1.1.                | Data AHU Online sudah tersedia pada Daftar Akta | 1  |
| 1.2.                | Data AHU Online tidak tersedia pada daftar Akta | 1  |
| 2.                  | Mengambil Data Perusahaan (PT) dari AHU Online  | 2  |
| 3.                  | Lampiran Keterangan                             | ô  |
| a.                  | 3 Jenis Data AHU Online                         | ô  |
| b.                  | Pengolahan Data pada Daftar Akta Perusahaan     | 7  |
| C.                  | Notifikasi dan Error                            | 7  |

## **DAFTAR TABEL**

| Tabel 1. | Sejarah Perubahan | iii |
|----------|-------------------|-----|
| TUDCI I. | Sejuran rerabanan |     |

## DAFTAR GAMBAR

| Gambar 1.  | Halaman Daftar Perekaman Data Akta | 1 |
|------------|------------------------------------|---|
| Gambar 2.  | Halaman Daftar Perekaman Data Akta | 2 |
| Gambar 3.  | Halaman Form Data AHU Online       | 3 |
| Gambar 4.  | Halaman Notifikasi                 | 3 |
| Gambar 5.  | Halaman Form Perekaman Akta        | 4 |
| Gambar 6.  | Halaman Daftar Perekaman Data Akta | 5 |
| Gambar 7.  | Halaman Daftar Perekaman Data Akta | 6 |
| Gambar 8.  | Halaman Daftar Perekaman Data Akta | 7 |
| Gambar 9.  | Notifikasi Error                   | 7 |
| Gambar 10. | Notifikasi Error                   | 8 |
| Gambar 11. | Notifikasi Berhasil                | 9 |

## 1. DATA AHU ONLINE PADA DAFTAR AKTA

#### 1.1. Data AHU Online Sudah Tersedia pada Daftar Akta

Pelaku usaha dapat melihat akta yang sudah diterima oleh sistem OSS dari sistem AHU. Apabila dokumen akta telah tersedia, data akta tersebut memiliki status sumber data AHU Online. Hal ini dapat dilihat pada menu **Perizinan Berusaha (Non Perseorangan) | Perekaman Data Akta** sebagaimana gambar dibawah ini :

|                                                                     |                                              |                |                        |                     | B (1997) |
|---------------------------------------------------------------------|----------------------------------------------|----------------|------------------------|---------------------|----------|
| 🛱 Home                                                              |                                              |                |                        |                     |          |
| Profile <                                                           | DAFTAR AKTA PERUSAHAAN                       |                |                        |                     |          |
| 🖺 Perizinan Berusaha 🗸 🗸<br>(Non Perseorangan)                      | Tambah Ambil Data Perusahaan (PT) dari AHU ( | Inline         | Cari Na                | ima Perusahaan 🔻    | Q Cari   |
| Permohonan Berusaha                                                 | No Nama Perusahaan                           | Sumber Data    | User Pemroses          | Tanggal Perekaman   |          |
| Perekaman Data Akta                                                 | 1 O MULTI MITRA KARSA                        | AHU Online     | Username : -<br>Nik: - | 2018-08-03 20:59:33 |          |
| Browse dan Tracking <<br>Permohonan                                 |                                              |                | Nama : -               |                     |          |
| <ul> <li>Perizinan Berusaha &lt;</li> <li>(Perseorangan)</li> </ul> | 10 V To Data Per Halaman, Menampikan I -     | i Dari i Data. |                        |                     |          |
| 🖺 Perubahan Non Akta 🔇                                              |                                              |                |                        |                     |          |
| () Helpdesk <                                                       |                                              |                |                        |                     |          |
| 2018 © OSS Republik Indonesia   F                                   |                                              |                |                        |                     |          |

Gambar 1. Halaman Daftar Perekaman Data Akta

## 1.2. Data AHU Online Tidak Tersedia pada Daftar Akta

Pelaku usaha dapat melihat data akta yang sudah diterima oleh sistem OSS dari sistem AHU. Apabila dokumen akta belum tersedia, pelaku usaha dapat melakukan pengambilan data secara mandiri. Hal ini dapat dilihat pada menu **Perizinan Berusaha (Non Perseorangan)** | **Perekaman Data Akta** sebagaimana gambar dibawah ini :

| A Home                                                                                                    |        |
|----------------------------------------------------------------------------------------------------|--------|
| Profile     C DAFTAR AKTA PERUSAHAAN                                                                                                    |        |
| (Non Perseorangen) Tambah Ambil Data Perusahaan (P) dari AHU Online Carl Nama Perusahaan (P) dari AHU Online                                                                                                    | Q Cari |
| Permohonan Berusaha No Nama Perusahaan Sumber Data User Pennroses Tanggal Perekaman                                                                                                    |        |
| Perekaman Data Atta 1 💿                                                                                                    |        |
| Browse dan Tracking C Numa - Numa - Num |        |
| Perizinan Berusaha <     (Persorangan)                                                                                                    |        |
| 🕐 Perubahan Non Akta 🛛 <                                                                                                    |        |
| • Нердеях                                                                                                    |        |
| 2018 © OSS Republik Indonesia   Pelayanan Berusaha Tenintegrasi Secara Elektronik                                                                                                    |        |

Gambar 2. Halaman Daftar Perekaman Data Akta

## 2. Mengambil Data Perusahaan (PT) dari AHU Online

Pelaku usaha dapat melakukan pengambilan data Perusahaan (PT) dari AHU ONLINE. Pada bagian ini pelaku usaha klik Ambil Data Perusahaan (PT) dari AHU Online maka akan muncul halaman sebagai berikut :

| Form Data AHU Online    |                                                                | × |
|-------------------------|----------------------------------------------------------------|---|
| Data Perusahaan         |                                                                | - |
| Nama Perusahaan *)      | Tulis nama perusahaan tanpa PT Contoh: MAJU JAYA ABADI         |   |
| NIK Penanggung Jawab *) | NIK terisi otomatis sesuai NIK<br>user yang didaftarkan di OSS |   |
|                         | Ambil Data AHU Online                                          |   |
|                         |                                                                |   |

#### Gambar 3. Halaman Form Data AHU Online

Langkah selanjutnya ialah isi Nama Perusahaan kemudian klik Ambil Data AHU Online maka akan muncul notifikasi sebagai berikut :

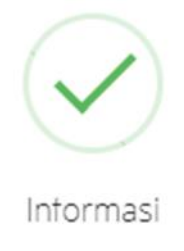

Proses Pengambilan data akta pada AHU berhasil

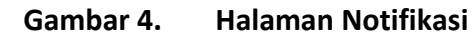

| Online melalui Notaris<br>Data Perusahaan ( <u>Undar Stati And</u><br>Nama Perusahaan *)<br>Statua Badan Hukum *)<br>Jangra Waku                                                                                                    | Web Serve Art)<br>Tulisan hanya nama perusehaan, sanpa jen                                                                                                    |                                                                          |                                                                                                    |                              |
|----------------------------------------------------------------------------------------------------|----------------------------------------------------------------------------------------------------|--------------------------------------------------------------------------|----------------------------------------------------------------------------------------------------|------------------------------|
| Data Perusahaan (undur situs Akud<br>Nama Perusahaan *)<br>Status Badan Hukum *)<br>Jangra Waku                                                                                                    | : West Service AHD)                                                                                                    |                                                                          |                                                                                                    |                              |
| Nama Perusahaan *)<br>Status Beden Hukum *)<br>jangka Weitu                                                                                                    | Tuliskan hanya nama perusehaan, tanpa jen                                                                                                    |                                                                          |                                                                                                    |                              |
| Status Badan Hukum *)<br>Jangka Waktu                                                                                                    | Tuliskan hanya nama perusahaan, tanpa jen                                                                                                    | Jeri                                                                     | s Perusahaan / Badan *)                                                                                                    | Perseroan Terbatas (PT)      |
| Status Badan Hukum *)<br>jangka Waktu                                                                                                    | Perusahaan / Badan, Conton: MAJU JAYA ABA                                                                                                    | a ADL                                                                    |                                                                                                    |                              |
| jangka Waktu                                                                                                    | Badan Hukum                                                                                                    | * Star                                                                   | tus Penanaman Modal *)                                                                                                    | PMDN                         |
|                                                                                                    | ₿ 0000-00-00                                                                                                    |                                                                          | Email Perusahan *)                                                                                                    |                              |
| Alamat Perusahaan *)                                                                                                    | CIPINANG INDAH RAYA NO.1                                                                                                    |                                                                          | RT / RW *)                                                                                                    | 1                            |
|                                                                                                    | Tuliskan alamat tanpa kelurahan, kecamata<br>kab/kota dan provinsi                                                                                                    | n,                                                                       |                                                                                                    |                              |
| Provinsi *)                                                                                                    | DKI Jakarta                                                                                                    | •                                                                        | Kabupaten / Kota *)                                                                                                    | Kota Adm. Jakarta Timur      |
| Kecamatan *)                                                                                                    |                                                                                                    | (†                                                                       | Kelurahan / Desa *)                                                                                                    |                              |
| Kode Pos *)                                                                                                    |                                                                                                    |                                                                          | Nomor Telepon *)                                                                                                    |                              |
| NPWP*)                                                                                                    |                                                                                                    |                                                                          | Nomor Fax *)                                                                                                    |                              |
| Modal Disecor *)                                                                                                    | Rp 700.000.000.                                                                                                    | Mod                                                                      | al (Dalam Bentuk Lain) *)                                                                                                    | Samp                         |
| Modal Disecor*) Infermant Statusm kik tombol simpan di seng<br>Pengurus dan Penegang Seham dan Maksud Tr                                                                                                    | Rp 700.000.000.                                                                                                    | Mod                                                                      | al (Delam Bentuk Lain) *)                                                                                                    | See                          |
| Modal Disector *) Metermanet Disector *) Metermanet Disector *) Pengurus dan Pernegang Senam dan Makaud Tr Data Legalitas senada                                                                                                    | Rp 700.000.000.                                                                                                    | Med                                                                      | al (Delam Bentuk Lain) *)<br>Can Nomer                                                                                                    | Sarry                        |
| Modal Disector*) Informase Scalaban Ala tombol tompan di song<br>Penginus dan Penegang Sehami dan Maksudi Tr<br>Data Legalitas Turbuh Ito Pener Pengesahan Ito Pener Pengesahan                                                                                                    | Rp 700.000.000.<br>ring Salu Senjastian Lancia mengla Dasa Aksa, Dasa<br>juan pada Palamen di Davan Kd                                                                                                    | Jonis Legalizes                                                          | el (Dalam Bentuk Lain) *)<br>Carl Nomer<br>Noterio                                                                                                    |                              |
| Modal Disector*)  Informase Scalabase Ada tombol simpleri di serio<br>Pengruos dan Penegang Sehemi dan Makasut Tr<br>Data Legalitas  Tombol  Anno Pengesahan  Anno Pengesahan  Dot Ottom Pengesahan  Dot Ottom Pengesahan  Dottom Pengesahan  Dottom Pen | Rp         700.000.000.           ring, salu tangatkan uncuk menglal Dasa Akra, Dasa Juan pada Palaman di Davan Kit         Internet di Davan Kit           Usagatkan         Espain (pr. 1gh r.g.)           Vergel: (pr. 1gh r.g.)         Espain (pr. 1gh r.g.)           H1 Dasa.         Espain (pr. 1gh r.g.)                                                                                                    | And And And And And And And And And And                                  | el (Dalam Bentuk Lain) *)<br>Call Nomer<br>Nation Status, etch.coloret<br>Tag                                                                                                    | Sany                         |
| Modal Disector*)  Metermanet Statebake klat tombol tempan di serog Pengarus skan Penegang Sehem dan Maksus 11  Data Legalitas  Temperatura (Seheman den Maksus)  Temperatura (Seheman den Maksus)  Temperatura (Se       | Rp         700.000.000.           ring, salu langustan untuk menglal Data Akas, Data Juan pada Palaman di Data No.         Data Juan pada Palaman di Data Akas, Data Akas, Data Akas, Data Palaman di Data Akas, Data Palaman di Data Akas, Data Palaman di Data Akas, Data Palaman di Data Palaman di Data | , And<br>Join Lepines<br>And Fangines                                    | e (Dalam Bentuk Lain) *)<br>Carl Nomer<br>Notrin<br>Stifft Make-Soft<br>Tar<br>Carl Nama Pengurus / Per                                                                                                    | Atta •)[<br>Prop.postb.nate* |
| Modal Disector *)  Metermeset Statutions strengt of a series Penginus dan Penegang Sehem dan Maxwal 3  Data Legalitas  Terestin  Angel Angel and Series  To to Sea Per Halaman, Menampilan 1 - 1 of  Pengurus dan Pemegang Sah  Terestin  No Nama  No Nama  No Nama  No Nama  No Nama  No Nama  No Nama  No Nama                                                                                                    | Rp.         700.000.000.           eng, Selu Sergaitan Unit-A menglik Data Akar, Data<br>Juan pada Patement di bawah tek         Data Akar, Data<br>Akar, Data<br>Patement di bawah tek           Legaitan         Englitan           ari 1 Data.         Impediation (provider tek           Impediation (provider tek         Impediation (provider tek           Impediation (provider tek         Impediation (provider tek           Impediation (provider tek         Impediation (provider tek                                                                                                    | Jenis Legelices<br>Arca Perginaen                                        | E (Dalam Bentuk Lain) *)<br>Call Nemer<br>Notein<br>Natifit Makac-Stat<br>Natifit Nation Accesses<br>Natifit National Accesses<br>Natifit National National Part<br>Can Nema Rengunus / Part<br>Res 2000.000                                                                                       | Atta                         |
| Modal Disector *)  Informate Diabalan Alle combol simplim di serie<br>Pengurus dan Penegang Sehem dan Maxwud 30  Data Legalitas  Tombalin  Arty-COS 1000 Art (1 of Terum 2017  Data Arty-COS 1000 Art (1 of Terum 2017  Data Arty-COS 1000 Art (1 of Terum 2017  Arty-COS 1000 Art (1 of Terum 2017  Data Arty-COS 1000 Art (1 of Terum 2017  Data Arty-COS 1000 Art (1 of Terum 2017  Arty-COS 1000 Art (1 of Terum 2017  Arty-COS 1000 Art (1 of T     | Rp.         700.000.000.           ring, table templitical units in menggis Data Alexa, Data units in menggis Data Alexa, Data units in the second not.         Eaglitical and the second not.           art 1 Data.         Eaglitical and the second not.         Eaglitical and the second not.           art 1 Data.         Eaglitical and the second not.         Eaglitical and the second not.           bit menges         Eaglitical and the second not.         Eaglitical and the second not.           art 1 Data.         Eaglitical and the second not.         Eaglitical and the second not.           bit menges         Tote Orang / Perusahaan         Eaglitical and the second not.                                                                                                    | Jonia Legalitas<br>enta Penginan<br>enta Penginan<br>COLISARS<br>O RECUR | Earling Bentuk Lainj *)           Carl         Nemer           Notelin         Nemer           Notelin         Nemer           Vitit" Mana Pengurus / PE         Nemer           Karl Science         Nemer           Rag 200 000         Rag 320 0000           Rag 320 0000         Rag 320 0000 | Atta                         |

## Gambar 5. Halaman Form Perekaman Akta

Pengambilan data dikatakan berhasil jika status sumber data menjadi **AHU Online – Web Service AHU** pada list akta, seperti gambar berikut :

| 😻 ONLINE SINGLE SUBMISSION 😑                 |   |     |              |                                       |              |                              |                                    | RON                 | iy douglas 🗸 📢 |
|----------------------------------------------|---|-----|--------------|---------------------------------------|--------------|------------------------------|------------------------------------|---------------------|----------------|
| 🞧 Home                                       | Г |     |              |                                       |              |                              |                                    |                     |                |
| Profile                                      |   | DAF | TAR AF       | KTA PERUSAHAAN                        |              |                              |                                    |                     |                |
| 🖺 Perizinan Berusaha 🗠<br>(Non Perseorangan) |   | Та  | mbah         | Ambil Data Perusahaan (PT) dari AHU C | nline        |                              | Cari Na                            | ma Perusahaan 🔻     | Q, Cari        |
| Permohonan Beruraha                          |   | No  |              | Nama Perusahaan                       | 5            | Sumber Data                  | User Pemroses                      | Tanggal Perekaman   |                |
| Perekaman Data Akta                          |   | 1   | 0            | MULTI MITRA KARSA                     | A            | AHU Online - Web Service AHU | Username : -<br>Nik: -<br>Nama : - | 2018-08-03 20:59:33 |                |
| Browse dan Tracking <<br>Permohonan          |   | 10  | <b>v</b> 101 | Data Per Halaman, Menampilkan 1 - 1   | Dari 1 Data. |                              |                                    |                     |                |
| (Perizinan Berusaha (Perseorangan)           |   |     |              |                                       |              |                              |                                    |                     |                |
| 🖺 Perubahan Non Akta 🔇                       |   |     |              |                                       |              |                              |                                    |                     |                |
| ① Helpdesk 🛛                                 |   |     |              |                                       |              |                              |                                    |                     |                |

#### Gambar 6. Halaman Daftar Perekaman Data Akta

Sampai tahap ini pelaku usaha sudah berhasil melakukan pengambilan data AHU Online, pelaku usaha dapat memperbaiki data Akta yang bersumber dari AHU Online secara mandiri. Adapun hal-hal yang perlu diperhatikan sebelum melakukan pengambilan data AHU Online adalah :

- 1. Jika sudah dilakukan permohonan berusaha maka hapus permohonan berusaha yang bersumber dari AHU Online.
- 2. Cabut NIB (Nomor Induk Berusaha) yang sudah terlebih dahulu diajukan, dimana akta yang digunakan bersumber dari AHU Online.
- 3. Pastikan nomor KTP (Kartu Tanda Penduduk) atau nomor Paspor yang tertera di Form Data AHU Online (gambar 2) sesuai dengan nomor KTP atau nomor Paspor pada Akta.
- 4. Jika setelah dilakukan pengambilan data namun muncul pesan error data tidak ditemukan, hal ini bisa disebabkan karena :
  - a. Nomor KTP atau Paspor pada akun OSS tidak sesuai dengan yang terdaftar pada data Akta perusahaan.
  - b. Data Akta Perusahaan tidak tersedia pada database sistem AHU Online

## 3. Lampiran Keterangan

## a. 3 Jenis Data AHU Online

| DAF | TAR                        | AKTA PERUSAHAAN    |                             |                                     |                     |
|-----|----------------------------|--------------------|-----------------------------|-------------------------------------|---------------------|
| Та  | Tambah Ambil Data Perusaha |                    | dari AHU Online             | Cari Nama Perusahaan 🔻              | Q Cari              |
| No  |                            | Nama Perusahaan    | Sumber Data                 | User Pemroses                       | Tanggal Perekaman   |
| 1   | ۲                          | GAMA PRAMANA ABADI | Perekaman                   | Username : -<br>Nik : -<br>Nama : - | 2018-10-09 15:44:53 |
| 2   | ۲                          | ANGIN BADAI        | AHU Online - Web Servis AHU | Username : -<br>Nik : -<br>Nama : - | 2018-10-09 15:20:36 |
| 3   | •                          | IKHLAS IRWAN       | AHU Online                  | Username : -<br>Nik : -<br>Nama : - | 2018-10-09 15:20:16 |

## Gambar 7. Halaman Daftar Perekaman Data Akta

Pada gambar diatas muncul 3 status Sumber Data yaitu :

- Perekaman = Pelaku usaha merekam sendiri data akta
   AHU Online = Data yang dikirim dari AHU Kemenkumham
- AHU Online Web Servis = Data yang ditarik oleh pelaku usaha dari AHU

Kemenkumham melalui OSS

## b. Pengolahan Data pada Daftar Akta Perusahaan

| Та | mbah | Ambil Data Perusahaan (PT) o | lari AHU Online             | Cari Nama Perusahaan 🔻              | Q Cari              |
|----|------|------------------------------|-----------------------------|-------------------------------------|---------------------|
| No |      | Nama Perusahaan              | Sumber Data                 | User Pemroses                       | Tanggal Perekaman   |
| 1  | ۲    | GAMA PRAMANA ABADI           | Perekaman                   | Username : -<br>Nik : -<br>Nama : - | 2018-10-09 15:44:53 |
| 2  | ۲    | ANGIN BADAI                  | AHU Online - Web Servis AHU | Username : -<br>Nik : -<br>Nama : - | 2018-10-09 15:20:36 |
| 3  | ۲    | IKHLAS IRWAN                 | AHU Online                  | Username : -<br>Nik : -<br>Nama : - | 2018-10-09 15:20:16 |

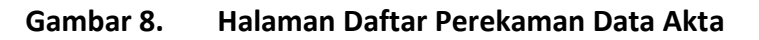

Jika sudah terdapat data dari AHU Online, namun datanya tidak sesuai maka klik data tersebut lalu klik tombol "Ambil Data Perusahaan (PT) dari AHU Online"

Jika berhasil melakukan pengambilan maka sumber data akan berubah, pelaku usaha bisa melakukan perbaikan terhadap data tersebut dengan klik tombol "Ubah"

## c. Notifikasi dan Error

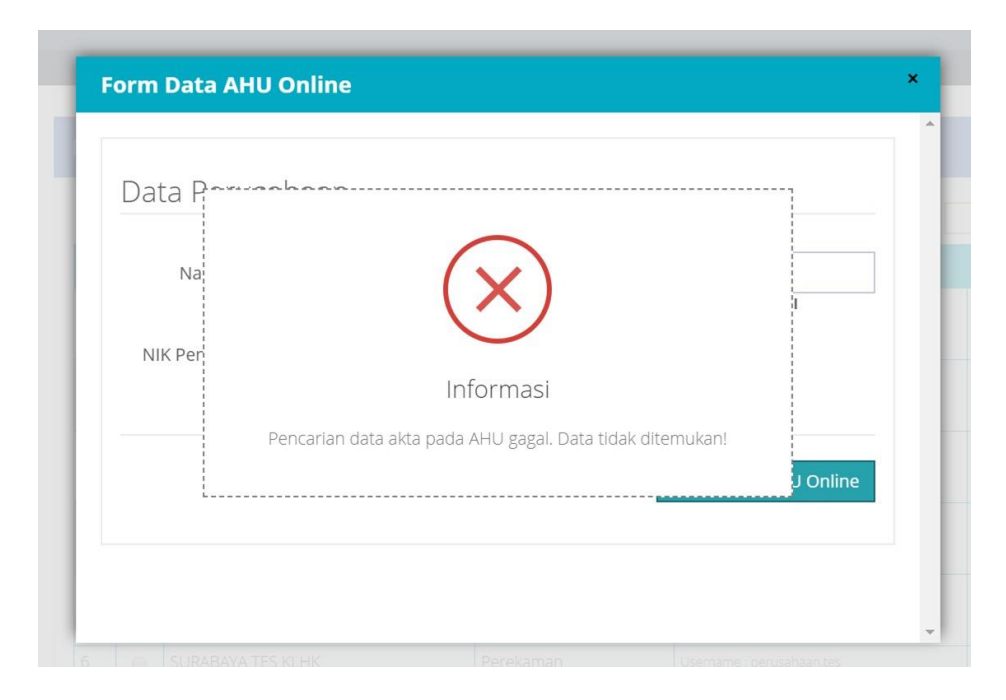

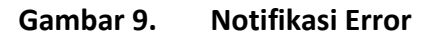

Jika perusahaan (PT) tidak ditemukan di AHU, maka akan muncul pesan seperti ini.

| Data F  |                                                       |                                                   |                            |          |
|---------|-------------------------------------------------------|---------------------------------------------------|----------------------------|----------|
| Na      | (                                                     | X)                                                |                            |          |
| NIK Per | In                                                    | formasi                                           |                            |          |
|         | Pencarian data akta pada Ał<br>Penanggung Jawab ataup | HU gagal. NIK tidak terdi<br>un Pemegang Saham Pe | aftar sebagai<br>erusahaan | l Online |
|         | Pencarian data akta pada Ał<br>Penanggung Jawab ataup | HU gagal. NIK tidak terda<br>un Pemegang Saham Pe | aftar sebagai<br>erusahaan | Online   |

Gambar 10. Notifikasi Error

Jika Perusahaan (PT) ditemukan di AHU namun NIK penanggung jawab tidak sesuai atau tidak ada di daftar penanggung jawab, muncul pesan seperti ini.

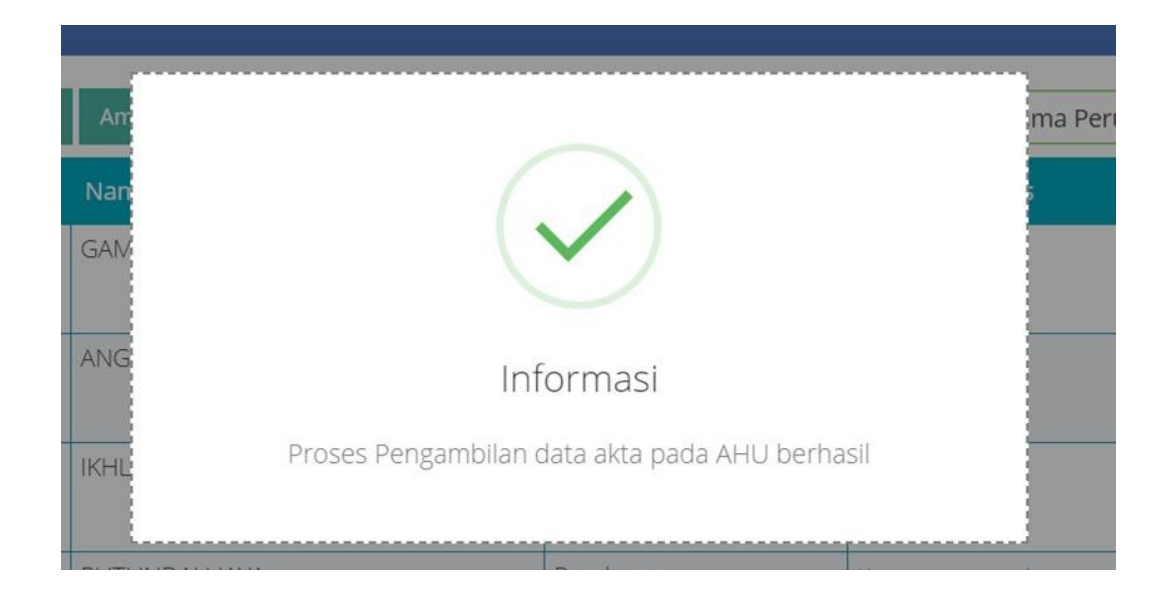

CONFIDENTIAL AND PROPRIETARY © 2018. Kementerian Koordinator Bidang Perekonomian Republik Indonesia Copying in whole or in part is strictly forbidden without prior written approval

#### Gambar 11. Notifikasi Berhasil

Jika perusahaan (PT) ditemukan di AHU dan "match" dengan NIK penanggung jawab, maka muncul pesan ini. Sistem OSS akan mengarahkan ke form perekaman akta untuk selanjutnya pelaku usaha dapat melakukan perbaikan dalam hal terdapat kesalahan/ketidaksesuaian data.